## A guide to using

## WebAdvisor – How to Search for Classes

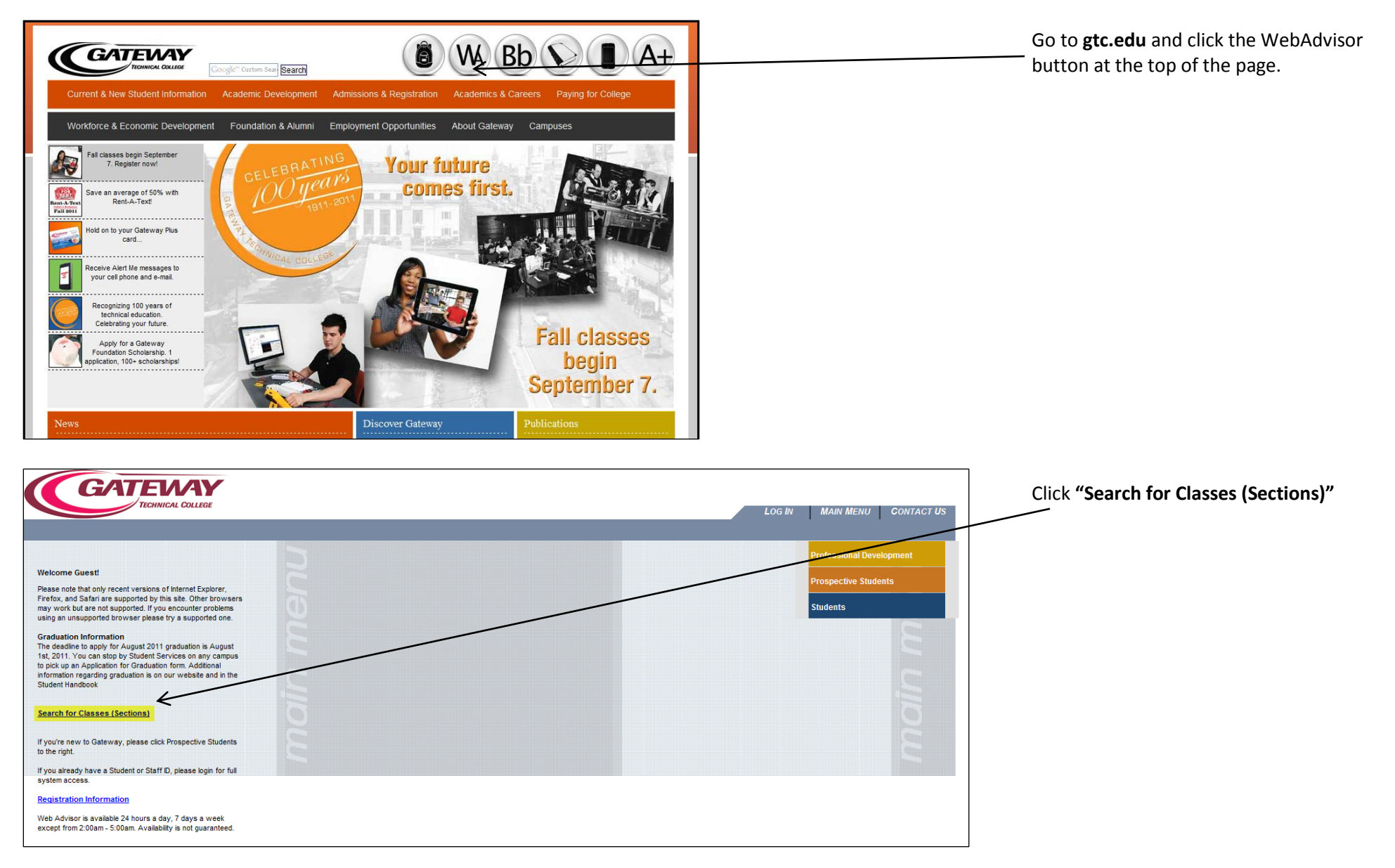

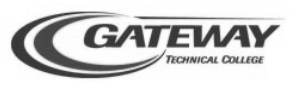

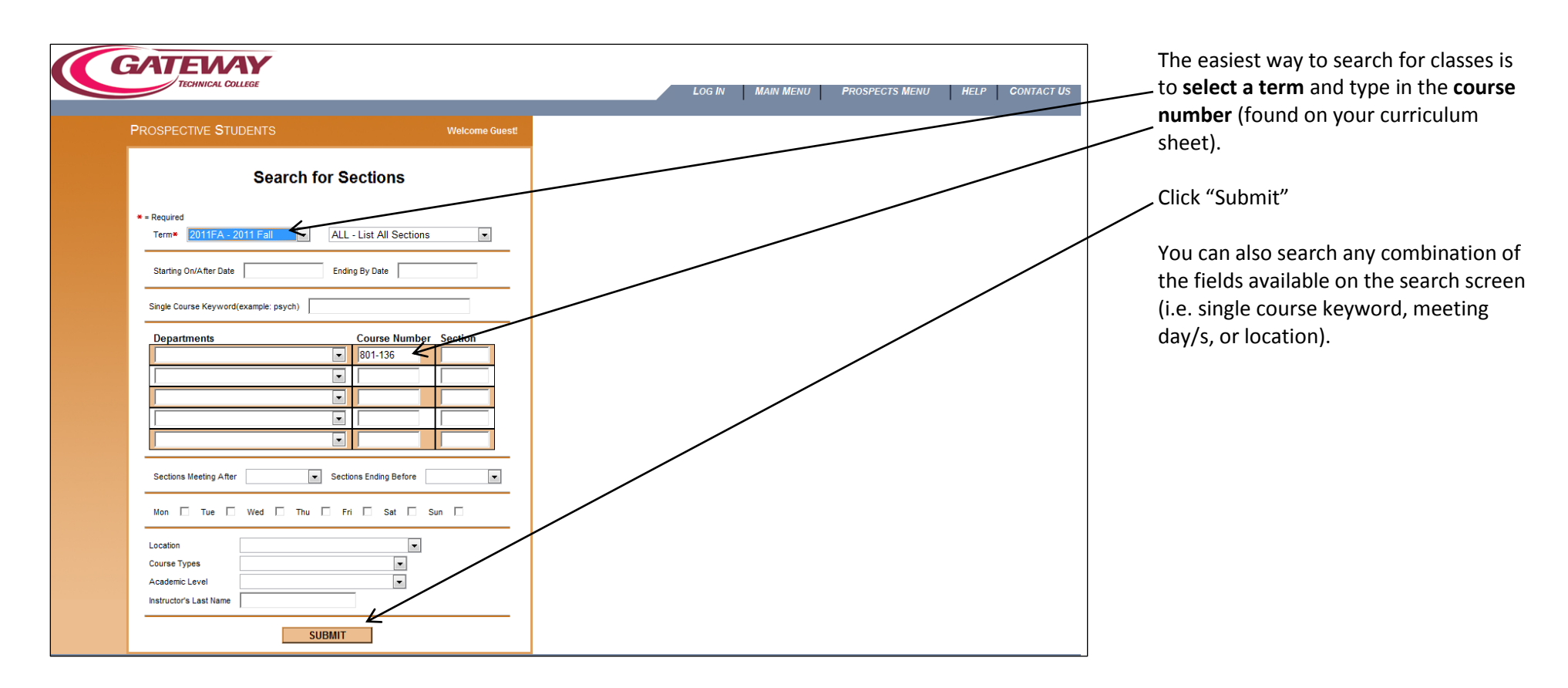

|                                                                                                    |                                                                                                    |                                                                               | -                                                                                                    |                                                                                                    |                                                                                                    |                                        |
|----------------------------------------------------------------------------------------------------|----------------------------------------------------------------------------------------------------|-------------------------------------------------------------------------------|----------------------------------------------------------------------------------------------------|----------------------------------------------------------------------------------------------------|----------------------------------------------------------------------------------------------------|----------------------------------------|
| DSPECTIVE STUDE                                                                                                    | ENTS                                                                                                    |                                                                               |                                                                                                    |                                                                                                    |                                                                                                    | Welco                                  |
|                                                                                                    |                                                                                                    | Section                                                                       | Selection Results                                                                                                    | ;                                                                                                    |                                                                                                    |                                        |
| Course Section Infor                                                                                                    | mation                                                                                                    |                                                                               |                                                                                                    |                                                                                                    |                                                                                                    |                                        |
| 001-130                                                                                                    |                                                                                                    |                                                                               |                                                                                                    |                                                                                                    |                                                                                                    |                                        |
| purpose, use elements o                                                                                                    | f research, and format documents using standard                                                                                                    | guidelines. Individuals will develop o                                        | ritical reading skills through analysis                                                                                                    | of various written documents.                                                                                                    | sty of activities. Stadents will analyze a                                                                                                    | utience and                            |
| 801-136-2B11<br>2011FA BURL                                                                                                    | f research, and format documents using standard<br>Open<br>5 of 25 available                                                                                                    | guidelines. Individuals will develop o<br>M                                   | ritical reading skills through analysis<br>06:00P-09:00P                                                                                     | of various written documents.                                                                                                    | J. Gleason<br><u>Review Book Info</u>                                                                                                    | sa<br>sa                               |
| 801-136-2811           2011FA BURL           801-136-289A           2011FA BURL                                                                                                    | research, and format documents using standard<br>Open<br>5 of 25 available<br>Open<br>15 of 25 available                                                                                                    | guidelines. Individuals will develop o                                        | of:00P-09:00P<br>09:10A-12:10P                                                                                                    | 09/12-12/19<br>09/10-12/17                                                                                                    | J. Gleason<br>Review Book Info<br>J. Nado<br>Review Book Info                                                                                                    | \$3<br>\$3                             |
| 801-136-2811           2011FA BURL           801-136-289A           2011FA BURL           801-136-289A           2011FA BURL           801-136-2814           2011FA ELKH                                                                                                    | research, and format documents using standard<br>Open<br>5 of 25 available<br>Open<br>15 of 25 available<br>Open<br>5 of 25 available                                                                                                    | guidelines. Individuals will develop o<br>M<br>S<br>T                         | rtical reading skills through analysis 08:00P-09:00P 09:10A-12:10P 06:00P-09:00P                                                             | of various written documents.<br>06/12-12/19<br>09/10-12/17<br>09/13-12/20                                                                      | J. Gleason<br>Review Book Info<br>J. Nado<br>Review Book Info<br>K. Soliday<br>Review Book Info                                                                                                    | \$3<br>\$3<br>\$3<br>\$3               |
| B01-136-2B11           2011FA BURL           801-136-2B14           2011FA BURL           801-136-2B9A           2011FA BURL           801-136-2E14           2011FA ELKH           801-136-2E12           2011FA ELKH                                                                                                    | research, and format documents using standard<br>Open<br>5 of 25 available<br>Open<br>5 of 25 available<br>Open<br>5 of 25 available<br>Open<br>6 of 25 available                                                                                            | guidelines. Individuals will develop o<br>M<br>S<br>T<br>Tn                   | rtlical reading skills through analysis 06:00P-09:00P 09:10A-12:10P 06:00P-09:00P 06:00P-09:00P                                              | 09/12-12/19<br>09/12-12/19<br>09/10-12/17<br>09/13-12/20<br>09/08-12/15                                                                         | J. Gleason<br>Review Book Info<br>J. Nado<br>Review Book Info<br>K. Soliday<br>Review Book Info<br>A. Hankins<br>Review Book Info                                                                     | \$3<br>\$3<br>\$3<br>\$3               |
| DUIDOSE, USE CERTIFIES 0<br>801-136-2811<br>2011FA BURL<br>801-136-289A<br>2011FA BURL<br>801-136-2E11<br>2011FA ELKH<br>801-136-2E12<br>2011FA ELKH<br>2011FA ELKH                                                                                                    | research, and format documents using standard<br>Open<br>5 of 25 available<br>Open<br>15 of 25 available<br>Open<br>5 of 25 available<br>Open<br>6 of 25 available<br>Open<br>18 of 25 available                                                             | guidelines. Individuals will develop of<br>M<br>S<br>T<br>Th<br>MW            | rtical reading skills through analysis 06:00P-09:00P 09:10A-12:10P 06:00P-09:00P 06:00P-09:00P 01:30P-03:00P                                 | 09/12-12/19           09/12-12/19           09/13-12/20           09/13-12/20           09/13-12/20           09/13-12/15           09/07-12/19 | J. Gleason<br>Review Book Info<br>J. Nado<br>Review Book Info<br>K. Soliday<br>Review Book Info<br>A. Hankins<br>Review Book Info<br>A. Hankins<br>Review Book Info                                   | s:<br>s:<br>s:<br>s:<br>s:<br>s:       |
| purpose, use ceriminis o           001-136-2811           2011FA BURL           001-136-289A           2011FA BURL           001-136-2814           2011FA EUKH           801-136-2812           2011FA EUKH           801-136-2814           2011FA EUKH           801-136-2814           2011FA EUKH           801-136-2818           2011FA EUKH | research, and format documents using standard<br>Open<br>5 of 25 available<br>Open<br>5 of 25 available<br>Open<br>5 of 25 available<br>Open<br>6 of 25 available<br>Open<br>18 of 25 available<br>Open<br>18 of 25 available<br>Closed<br>0 of 25 available | guidelines. Individuals will develop of<br>M<br>S<br>T<br>T<br>Th<br>MW<br>MV | rtical reading skills through analysis<br>08:00P-09:00P<br>09:10A-12:10P<br>06:00P-09:00P<br>06:00P-09:00P<br>01:30P-03:00P<br>10:15A-11:45A | 09/12-12/19           09/12-12/19           09/13-12/20           09/08-12/15           09/07-12/19           09/07-12/19                       | J. Glesson<br>Bevlew Bosk Info<br>J. Nado<br>Review Bosk Info<br>K. Soliday<br>Review Bosk Info<br>A. Hankins<br>Review Bosk Info<br>A. Hankins<br>Review Bosk Info<br>K. Soliday<br>Review Bosk Info | s:<br>s:<br>s:<br>s:<br>s:<br>s:<br>s: |

The results screen provides **class information** including:

- Course Number
- Course Title
- Description & Prerequisite Information
- Section Number
- Term Offered and Location
- Available Seats
- Day/s of the Week Class Meets
- Time Class Meets
- Dates Class Meets
- Instructor
- Book Information
- Cost

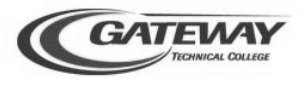